### Background

Documents that are housed electronically in the Mail Log system will not need to be printed out; however, there is a mechanism linking documents that are related. Think of linking as stapling documents together or placing them in the same folder.

### **Linking Documents**

There are two types of linking available in the Mail Log: Functional Linking and Informational Linking.

# A. Functional Linking

1. Two incoming documents have been received, but only one outgoing correspondence is required.

Example: A request for a process deviation is submitted. The Specialist verbally requests more information prior to a decision. The second submission will be FUNCTIONALLY linked to the initial request and there will be only one outgoing correspondence for the two incoming submissions.

- 2. This happens prior to closing the Mail Item (RM).
- 3. The documents being functionally linked must be in the same Activity within the Mail Log; for example, both must be in Review (Specialist).
- 4. The Lowest Number is the Parent Document.
- 5. Outgoing documents must be attached to the Parent Document.
  - a. The highest Mail Log number will be sent back to the firm with the statement "See ML xxx for CVB response to this Submission".
  - b. Note: Outgoing correspondence erroneously attached to the Sibling record will be released back through the Portal to the firm.
- 6. Actions are taken on the Parent Document Child Documents will not have the Move Forward function.

# **B.** <u>Informational Linking (more common use)</u>

- 1. One incoming document may have many related submissions and outgoing responses. Example: Firm responses to an inspection may be INFORMATIONALLY linked to the Inspection Report.
- 2. This can be done on either Active or Completed Mail Log Items.
- 3. Typically done by the Specialist, but can be done by the BCA under Review (BCA).

# C. Procedure:

- 1. Open the Mail Log item that you will be working on (the lowest numbered item for Functionally Linked Mail Log Items).
- 2. Click on the Edit Mail Item link.
- 3. Within the Info Tab, click on the "Link Mail Item" link.
- 4. In the Related Mail Item Number, enter the Mail Log item that you want to be linked.
- 5. For Functionally linked items Click on Save Sibling.
- 6. For Informationally linked items Click in the box for "Informational Linkage?", then choose Save Sibling.

ICWI0074.01 Issuing Authority: Jeanette M. Watson Issue Date: 01Sep16 Source Document and Issue Date or Edition: ICSOP0045, Inspection and Compliance Correspondence (LSRTIS, Mail Log Procedures)

Page 1 of 1